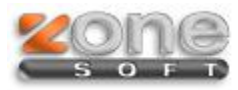

## Inventários AT

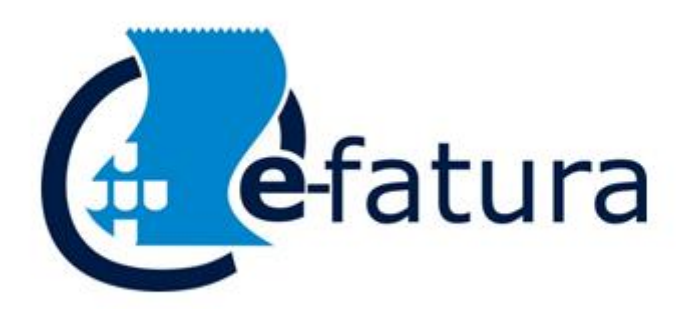

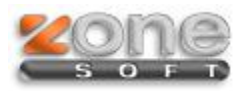

Este manual serve para o ajudar na exportação do ficheiro de inventário para este ser submetido no portal e-fatura.

Para tal tem que no backoffice ir ao menu Ficheiro\Exportação de Inventário para AT

Cópias de Segurança Exportação SAF-T Exportação de Inventário para AT Importação de códigos via SAF-T (Documentos de transporte)

## Irá abrir a janela conforme imagem:

| Inventa                                                             | ário AT              |           |                                               |             | Į              |               |  |
|---------------------------------------------------------------------|----------------------|-----------|-----------------------------------------------|-------------|----------------|---------------|--|
| Nº Contribuinte 507359690<br>Criar ficheiro sem existências Não 🕶 1 |                      |           | 2 Ano Fiscal 2<br>Data final período Fiscal 3 |             |                | 2014 <b>-</b> |  |
| Tipo                                                                | Código               | Descrição |                                               | Cód. Barras | Qtd.           | Unid.         |  |
|                                                                     |                      |           |                                               | 5           |                |               |  |
| Ger                                                                 | ar Lista Existências |           | Gravar Ficheiro CSV                           | Grava       | r Ficheiro XML | Sair          |  |

- 1. Indica se é criado um ficheiro sem as existências (também pode fazer o mesmo no portal indicar que "Não possuo existências")
- 2. Indica o ano fiscal do inventário e a data do período fiscal.
- 3. Vai listar todos os produtos na janela.
- 4. Podemos optar pelo tipo de ficheiro que queremos exportar CSV ou XML.

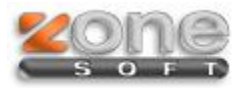

No fim de listar todos produtos é possível corrigir quantidades, descrição, etc.

É possível também adicionar novos produtos através da tecla "INS" indicando o tipo de produto, código, descrição, código de barras, Qtd e unidade.

| 🙆 Inventário AT           |                                                                        |        |                |             |                                      |          | x  |  |
|---------------------------|------------------------------------------------------------------------|--------|----------------|-------------|--------------------------------------|----------|----|--|
|                           | Inventário AT                                                          |        |                |             |                                      |          |    |  |
| E                         |                                                                        |        |                |             |                                      |          |    |  |
| Nº Contribuinte 507359690 |                                                                        |        |                |             | Ano Fiscal 2014 👻                    |          |    |  |
|                           | Criar ficheiro sem existências Não 🔻                                   |        |                |             | Data final período Fiscal 31-12-2014 |          |    |  |
|                           | Тіро                                                                   | Código | Descrição      | Cód. Barras | Qtd.                                 | Unid.    | -  |  |
|                           | Р                                                                      | 100009 | tabaco         | 100009      | -1                                   | Unidades |    |  |
|                           | Р                                                                      | 100010 | devolução      | 100010      | -29                                  | Unidades |    |  |
|                           | Р                                                                      | 100011 | IVA6           | 100011      | -13,29                               | Unidades |    |  |
|                           | Р                                                                      | 100012 | por referencia | 100012      | -2                                   | Unidades |    |  |
|                           | Р                                                                      | 100013 | pedido bar     | 100013      | 0                                    | Unidades |    |  |
|                           | Р                                                                      | 100014 | isento         | 100014      | -16                                  | Unidades |    |  |
|                           | Р                                                                      | 100015 | pedido centros | 100015      | -24                                  | Unidades |    |  |
|                           | Р                                                                      | 100016 | Gelado         | 100016      | -29                                  | Unidades |    |  |
|                           | Р                                                                      | 100017 | cone           | 100017      | -30                                  | Unidades |    |  |
|                           | Р                                                                      | 100018 | morango        | 100018      | -1018                                | Unidades |    |  |
|                           | Р                                                                      | 100019 | chocolate      | 100019      | -142                                 | Unidades |    |  |
|                           | Р                                                                      | 100020 | teste FO       | 100020      | 0                                    | Unidades |    |  |
|                           | Р                                                                      | 100021 | bitoque        | 100021      | -16                                  | Unidades |    |  |
|                           | Р                                                                      | 100022 | familia        | 100022      | 0                                    | Unidades |    |  |
|                           | Р                                                                      | 100023 | MenuFamilia    | 100023      | 0                                    | Unidades |    |  |
|                           |                                                                        |        | produto novo   |             |                                      |          |    |  |
|                           | Р                                                                      | 700025 | produto loja 7 | 700025      | 0                                    | Unidades |    |  |
|                           |                                                                        |        |                |             |                                      |          | Ψ. |  |
|                           | Gerar Lista Existências Gravar Ficheiro CSV Gravar Ficheiro XML 🔗 Sair |        |                |             |                                      |          |    |  |
|                           |                                                                        |        |                |             |                                      |          |    |  |

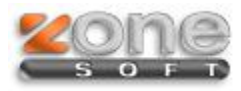

Depois de ter o ficheiro criado em CSV ou XML tem que ir ao portal e-fatura para este ser submetido.

## Enviar Ficheiro Inventário

Sr. Comerciante, deve utilizar esta funcionalidade para comunicar o seu inventário, submetendo um ou mais fic

Se pretender comunicar o Inventário enviando **mais que um ficheiro**, deverá proceder à submissão de todos os **declaração efectuada anteriormente.** Caso indique mais do que um ficheiro, ou no caso de estar a enviar fiche único. Apenas esse ficheiro único será enviado para a AT.

As empresas sem existências e obrigadas por a lei a comunicar o Inventário, deverão seleccionar a opção 'Não r

Indique o 'Ano Fiscal' e 'Data Fim Período' do Inventário e seleccione o(s) ficheiros(s), através da opção 'Adicic

Para validar e submeter o ficheiro utilize a opção '**Submeter**'. Caso pretenda apenas validar o ficheiro utilize a c AT.

## Identificação do(s) Ficheiro(s)

| NIF Comerciante                                   | Ano Fiscal | Data Fim Período |   |             |  |  |
|---------------------------------------------------|------------|------------------|---|-------------|--|--|
| 507359690                                         | 2014       | ▼ 2014-12-31 🖸   |   |             |  |  |
| Não possuo existências                            |            |                  |   |             |  |  |
| Ficheiro(s) de inventário (em formato XML ou CSV) |            |                  |   |             |  |  |
| D:\inventário-2014.xm                             | าไ         |                  |   | ≽ Adicionar |  |  |
|                                                   |            |                  | Ī | Remover     |  |  |
| Submeter                                          | Validar    |                  |   |             |  |  |

É preciso indicar o "Ano fiscal", a "Data Fim Período" de acordo com o ano em vigor.

Adicione o ficheiro e faça validar para verificar se está ok. De seguida pode submeter.

**NOTA:** Se não tiver existências tem que colocar o visto na opção "Não possuo existências" e submeter.